# Configuration et dépannage du protocole SNMP sur Firepower FDM

# Table des matières

| Introduction                         |
|--------------------------------------|
| Conditions préalables                |
| Exigences                            |
| Composants utilisés                  |
| Informations générales               |
| Configurer                           |
| SNMP v3                              |
| SNMP v2c                             |
| Suppression de la configuration SNMP |
| Vérifier                             |
| Vérification SNMP v3                 |
| Vérification de SNMP v2c             |
| Dépannage                            |
| Informations connexes                |

# Introduction

Ce document décrit comment activer le protocole SNMP (Simple Network Management Protocol) sur Firepower Device Management sur la version 6.7 avec l'API REST.

# Conditions préalables

# Exigences

Cisco vous recommande de prendre connaissance des rubriques suivantes :

- Firepower Threat Defense (FTD) géré par Firepower Device Management (FDM) sur la version 6.7
- Connaissance de l'API REST
- Connaissance du protocole SNMP

## Composants utilisés

Firepower Threat Defense (FTD) géré par Firepower Device Management (FDM) sur la version 6.7.

The information in this document was created from the devices in a specific lab environment. All of

the devices used in this document started with a cleared (default) configuration. Si votre réseau est en ligne, assurez-vous de bien comprendre l'incidence possible des commandes.

Informations générales

Nouveautés de la version 6.7

L'API REST du périphérique FTD prend en charge la configuration et la gestion du serveur, des utilisateurs, de l'hôte et des groupes d'hôtes SNMP. Avec la prise en charge de l'API REST du périphérique FTD SNMP dans FP 6.7 :

- Un utilisateur peut configurer SNMP via l'API REST du périphérique FTD pour gérer le réseau
- Le serveur SNMP, les utilisateurs et les groupes d'hôtes/hôtes peuvent être ajoutés/mis à jour ou gérés via l'API REST du périphérique FTD.

Les exemples inclus dans le document décrivent les étapes de configuration effectuées par l'Explorateur d'API FDM.

Remarque : SNMP ne peut être configuré via l'API REST que lorsque FTD exécute la version 6.7 et est géré par FDM

Présentation des fonctionnalités - Prise en charge de l'API REST du périphérique SNMP FTD

- Cette fonctionnalité ajoute de nouveaux points de terminaison d'URL FDM spécifiques au protocole SNMP.
- Ces nouvelles API peuvent être utilisées pour configurer SNMP pour les interrogations et les déroutements afin de surveiller les systèmes.
- La post-configuration SNMP via les API, les bases d'informations de gestion (MIB) sur les périphériques Firepower, sont disponibles pour les interrogations ou pour la notification de déroutement sur le client NMS/SNMP.

Terminaux d'API/URL SNMP

| URL                                         | Méthodes  | Modèles      |
|---------------------------------------------|-----------|--------------|
| /devicesettings/default/snmpservers         | GET       | Serveur SNMP |
| /devicesettings/default/snmpservers/{objld} | PUT, GET  | Serveur SNMP |
| /object/snmphosts                           | POST, GET | Hôte SNMP    |
| /object/snmphosts/{objId}                   | METTRE,   | Hôte SNMP    |

|                                | SUPPRIMER,<br>OBTENIR            |                         |
|--------------------------------|----------------------------------|-------------------------|
| /object/snmpusergroups         | POST, GET                        | GroupeUtilisateursSNMPU |
| /object/snmpusergroups/{objId} | METTRE,<br>SUPPRIMER,<br>OBTENIR | GroupeUtilisateursSNMPU |
| /object/snmpusers              | POST, GET                        | SNMPUser                |
| /object/snmpusers/{objId}      | METTRE,<br>SUPPRIMER,<br>OBTENIR | SNMPUser                |

# Configurer

- L'hôte SNMP dispose de 3 versions principales
- SNMP V1
- SNMP V2C
- SNMP V3
  - · Chacun d'entre eux a un format spécifique pour « securityConfiguration ».
  - Pour V1 et V2C : contient une « chaîne de communauté » et un champ « type » qui identifie la configuration comme V1 ou V2C.
  - Pour SNMP V3 : contient un utilisateur SNMP V3 valide et un champ « type » qui identifie la configuration comme étant V3.

# SNMP v3

1. Accédez à l'Explorateur d'API FDM

Pour accéder à l'explorateur d'API FDM REST à partir de l'interface utilisateur graphique FDM, sélectionnez les 3 points, puis API Explorer. Vous pouvez également accéder à l'URL <u>https://FDM\_IP/#/api-explorer:</u>

| alialia<br>cisco. | Firepower Device Manager   | Monitoring | Ø<br>Policies | Objects | Device: FP1120-1 | $(\Sigma)$ | 0           | ?              | admin<br>Administrator |
|-------------------|----------------------------|------------|---------------|---------|------------------|------------|-------------|----------------|------------------------|
| De<br>In          | evice Summary<br>Iterfaces |            |               |         |                  |            | <b>C</b> AS | T API Explorer |                        |

#### 2. Configuration des objets réseau

Créez un nouvel objet réseau pour l'hôte SNMP : dans l'Explorateur d'API FDM, sélectionnez NetworkObject, puis POST /object/networks :

| CISCO. Firepower Device N | nager Monitoring Policies Objects Device: | FP1120-1 |
|---------------------------|-------------------------------------------|----------|
| FTD REST API ←            | NetworkObject                             |          |
| API Explorer              | GET /object/networks                      |          |
|                           | POST /object/networks                     |          |
| Error Catalog             | DELETE /object/networks/{objld}           |          |

Le format JSON de l'hôte SNMP est le suivant. Collez ce JSON dans la section body et modifiez l'adresse IP sur « value » pour qu'elle corresponde à l'adresse IP de l'hôte SNMP :

```
{
    "version": "null",
    "name": "snmpHost",
    "description": "SNMP Server Host",
    "subType": "HOST",
    "value": "192.168.203.61",
    "isSystemDefined": false,
    "dnsResolution": "IPV4_ONLY",
    "type": "networkobject"
}
```

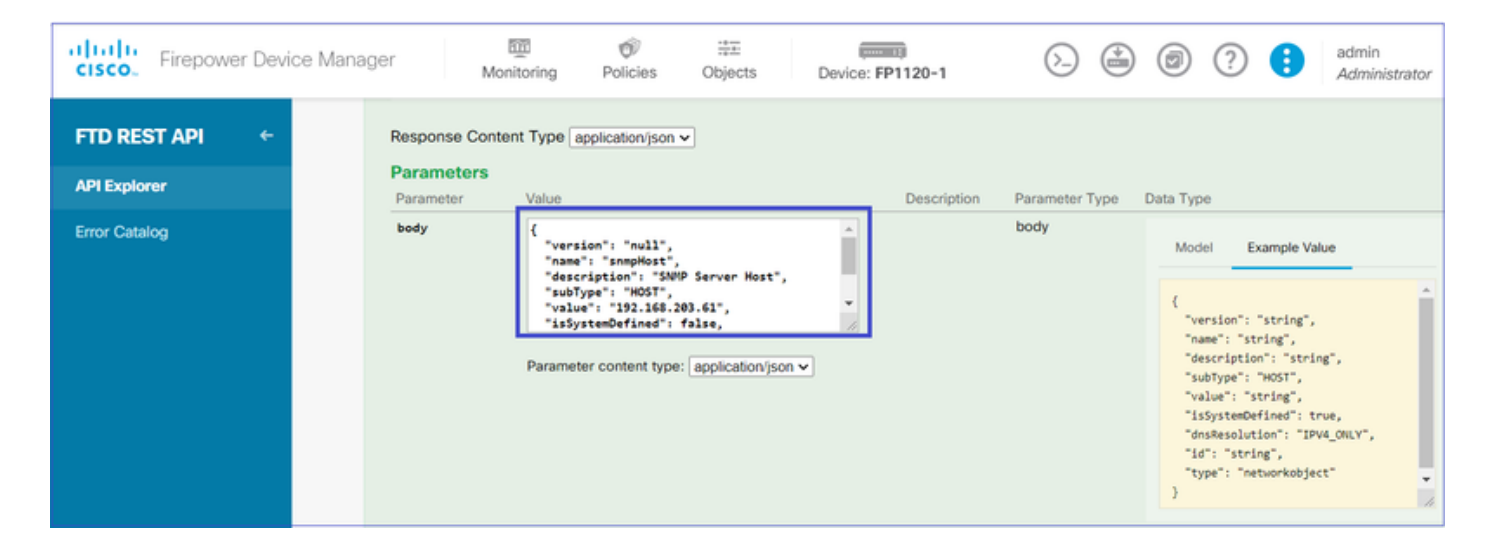

Faites défiler l'affichage vers le bas et sélectionnez le bouton TRY IT OUT ! pour exécuter l'appel API. Un appel réussi renvoie le code de réponse 200.

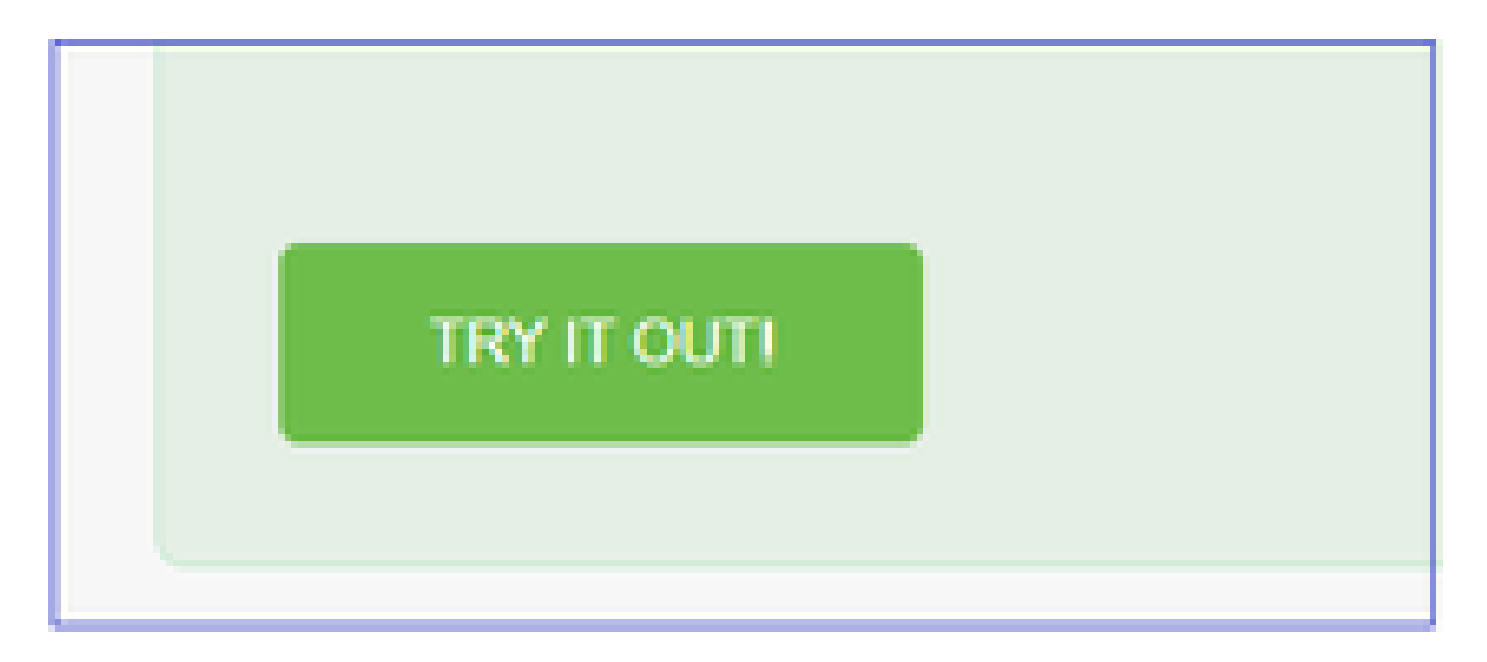

Copiez les données JSON du corps de la réponse vers un bloc-notes. Par la suite, vous devrez compléter les informations relatives à l'hôte SNMP.

| API Explorer         Error Catalog         {          'version': "bsha3bhghu3vm",                                                                                                    |                     |
|----------------------------------------------------------------------------------------------------|---------------------|
| API Explorer  Error Catalog  (  version": "bsha3bhghu3vm",  "name": "snmpHost",  "description": "SNMP Server Host",  "subType": "HOST",  "value": "192.168.203.61",  "isSystemDefined": false,  "dnsResolution": "IPV4_ONLY",  "id": "1d10ce6d-49de-11eb-a432-e320cd56d5af",  "type": "networkobject",  "links": {                                                                                                    |                     |
| <pre>Error Catalog  Fror Catalog  (     "version": "bsha3bhghu3vm",     "name": "snmpHost",     "description": "SNMP Server Host",     "description": "SNMP Server Host",     "value": "192.168.203.61",     "value": "192.168.203.61",     "isSystemDefined": false,     "dnsResolution": "IPV4_ONLY",     "id": "1d10ce6d-49de-11eb-a432-e320cd56d5af",     "type": "networkobject",     "links": {     "links": {</pre> |                     |
| <pre>"self": "https://10.62.148.231/api/fdm/v6/object/networks/1d10ce6d-49de-11eb } </pre> Response Code   200                                                                                                    | -a432-e320cd56d5af" |

3. Créez un nouvel utilisateur SNMPv3

Dans l'explorateur d'API FDM, sélectionnez SNMP, puis POST /object/snmpusers

| Firepower Dev | vice Manager | Monitoring                                      | Policies    | iter<br>Objects | Device: FP1120-1 |  |
|---------------|--------------|-------------------------------------------------|-------------|-----------------|------------------|--|
|               | SNMP         |                                                 |             |                 |                  |  |
| FID RESTAPI   | GET          | /devicesettings/def                             | fault/snmps | ervers          |                  |  |
| API Explorer  | GET          | GET /devicesettings/default/snmpservers/{objld} |             |                 |                  |  |
| Error Catalog | РИТ          | рит /devicesettings/default/snmpservers/{objld} |             |                 |                  |  |
|               | GET          | /object/snmpusers                               |             |                 |                  |  |
|               | POST         | /object/snmpusers                               |             |                 |                  |  |

Copiez ces données JSON dans un bloc-notes et modifiez les sections qui vous intéressent (par exemple, « authenticationPassword », « encryptionPassword » ou les algorithmes) :

```
{
    "version": null,
    "name": "snmpUser",
    "description": "SNMP User",
    "securityLevel": "PRIV",
    "authenticationAlgorithm": "SHA",
    "authenticationPassword": "cisco123",
    "encryptionAlgorithm": "AES128",
    "encryptionPassword": "cisco123",
    "id": null,
    "type": "snmpuser"
}
```

Attention : les mots de passe utilisés dans les exemples sont uniquement utilisés à des fins de démonstration. Dans un environnement de production, assurez-vous d'utiliser des mots de passe forts

Copiez les données JSON modifiées dans la section body :

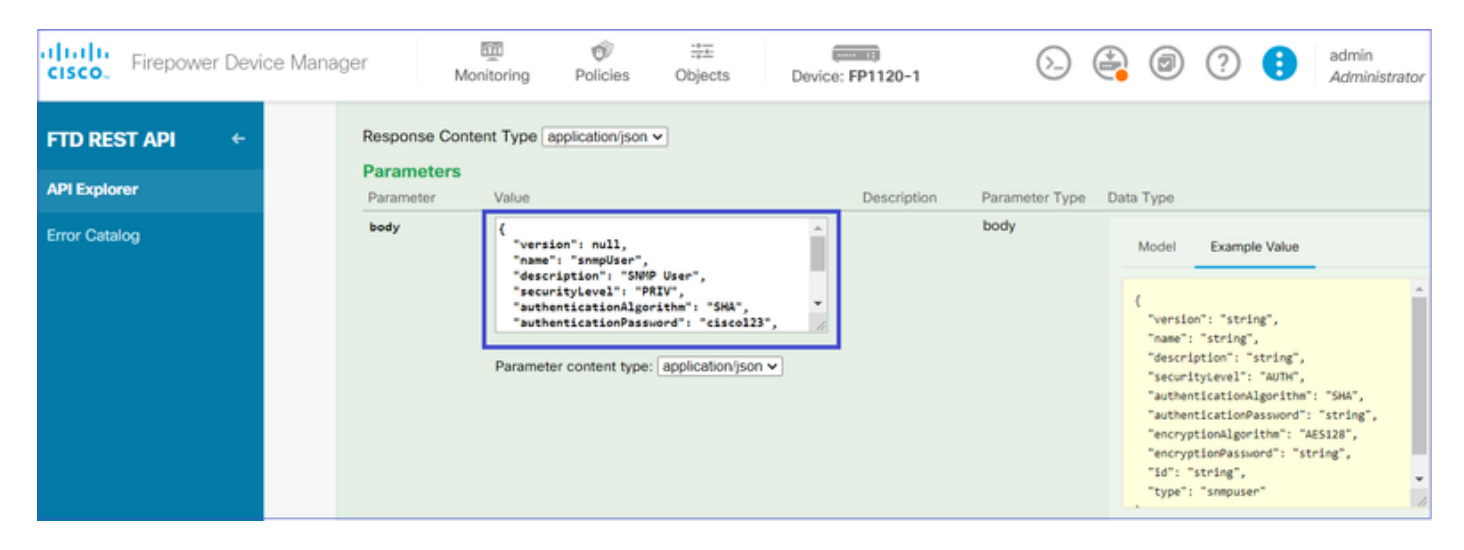

Faites défiler l'écran vers le bas et sélectionnez le bouton TRY IT OUT! pour exécuter l'appel API. Un appel réussi renvoie le code de réponse 200. Copiez les données JSON du corps de la réponse vers un bloc-notes. Par la suite, vous devrez compléter les informations relatives à l'utilisateur SNMP.

| CISCO. Firepower Device Manag | ger Monitoring Policies Objects Device: FP1120-1                                                                                                    |
|-------------------------------|----------------------------------------------------------------------------------------------------|
| FTD REST API ←                | Request URL https://10.62.148.231/api/fdm/v6/object/snmpusers                                                                                                    |
| API Explorer                  | Response Body                                                                                                    |
| Error Catalog                 | <pre>{     "version": "bmwzw4iw7php7",     "name": "snmpUser",     "description": "SNMP User",     "securityLevel": "PRIV",     "authenticationAlgorithm": "SHA",     "authenticationPassword": "cisco123",     "encryptionAlgorithm": "AE5128",     "encryptionPassword": "cisco123",     "id": "65da6c50-49df-11eb-a432-e7823944dabc",     "type": "snmpuser",     "links": {         "self": "https://10.62.148.231/api/fdm/v6/object/snmpusers/65da6c50-49df-11eb-a432-e7823944dabc"     } } Response Code 200</pre> |

4. Obtenir les informations d'interface

Dans l'Explorateur d'API FDM, sélectionnez Interface, puis GET /devices/default/interfaces. Vous devez collecter des informations à partir de l'interface qui se connecte au serveur SNMP.

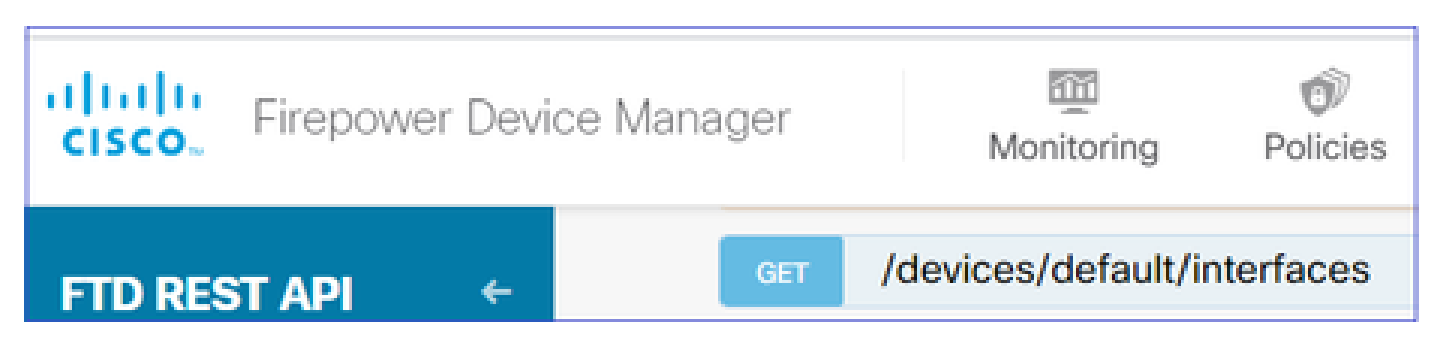

Faites défiler l'écran vers le bas et sélectionnez le bouton TRY IT OUT! pour exécuter l'appel API. Un appel réussi renvoie le code de réponse 200. Copiez les données JSON du corps de la réponse vers un bloc-notes. Par la suite, vous devrez fournir des informations sur l'interface.

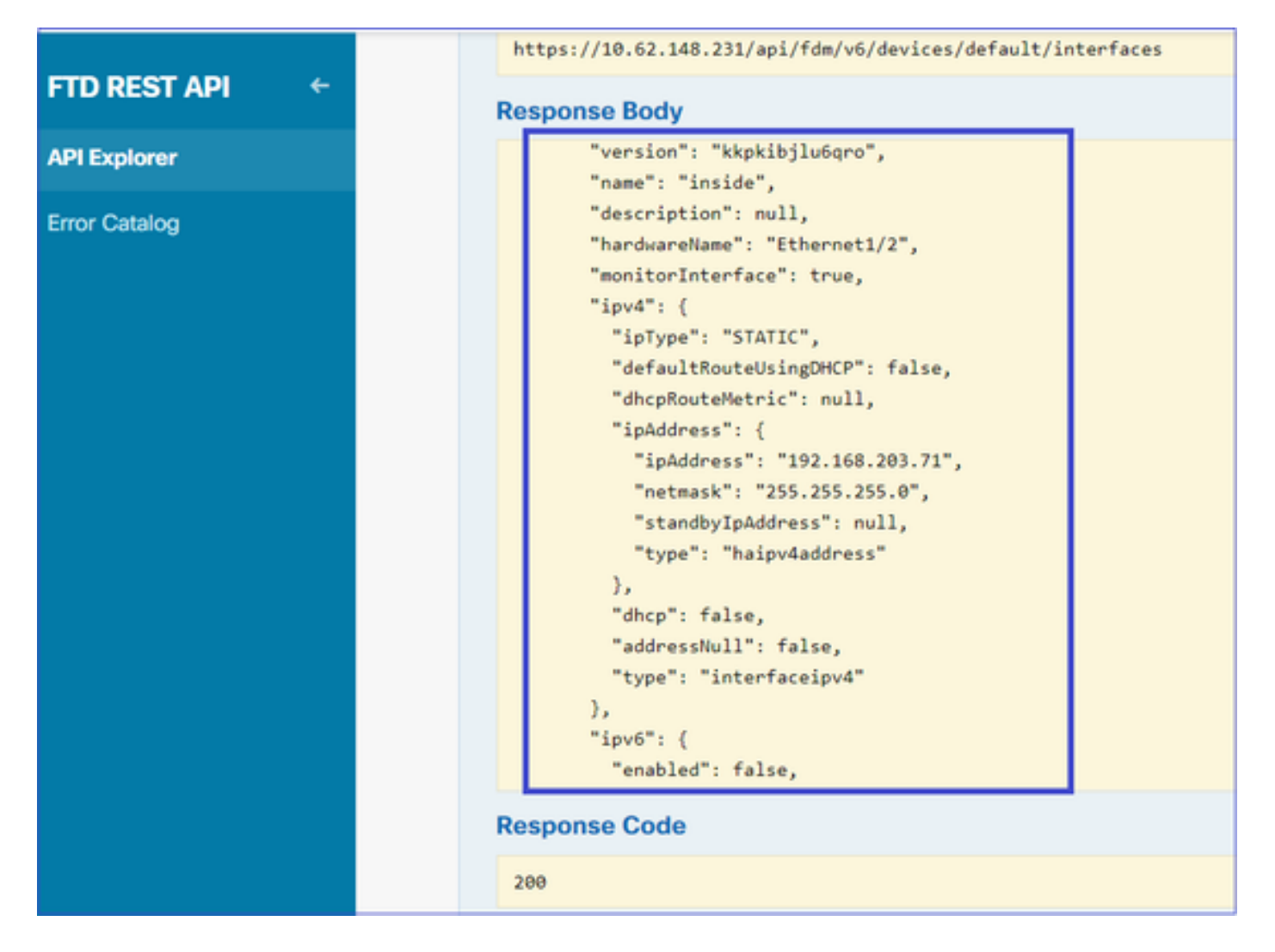

Notez la version, le nom, l'ID et le type de l'interface à partir des données JSON. Exemple de données JSON provenant de l'interface interne :

<#root>

```
{
"version": "kkpkibjlu6qro",
"name": "inside",
"description": null,
"hardwareName": "Ethernet1/2",
"monitorInterface": true,
"ipv4": {
"ipType": "STATIC",
"defaultRouteUsingDHCP": false,
"dhcpRouteMetric": null,
"ipAddress": {
"ipAddress": "192.168.203.71",
"netmask": "255.255.255.0",
"standbyIpAddress": null,
"type": "haipv4address"
},
"dhcp": false,
"addressNull": false,
"type": "interfaceipv4"
},
"ipv6": {
```

```
"enabled": false,
"autoConfig": false,
"dhcpForManagedConfig": false,
"dhcpForOtherConfig": false,
"enableRA": false,
"dadAttempts": 1,
"linkLocalAddress": {
"ipAddress": "",
"standbyIpAddress": "",
"type": "haipv6address"
},
"ipAddresses": [
{
"ipAddress": "",
"standbyIpAddress": "",
"type": "haipv6address"
}
],
"prefixes": null,
"type": "interfaceipv6"
},
"managementOnly": false,
"managementInterface": false,
"mode": "ROUTED",
"linkState": "UP",
"mtu": 1500,
"enabled": true,
"macAddress": null,
"standbyMacAddress": null,
"pppoe": null,
"speedType": "AUTO",
"duplexType": "AUTO",
"present": true,
"tenGigabitInterface": false,
"gigabitInterface": false,
"id": "fc3d07d4-49d2-11eb-85a8-65aec636a0fc",
"type": "physicalinterface",
```

```
"links": {
    "self": "https://10.62.148.231/api/fdm/v6/devices/default/interfaces/fc3d07d4-49d2-11eb-85a8-65aec636a0
}
},
```

À partir des données JSON, vous pouvez voir que l'interface « inside » a ces données qui doivent être associées au serveur SNMP :

- "version" : "kkpkibjlu6qro"
- "name" : "inside",
- "id" : "fc3d07d4-49d2-11eb-85a8-65aec636a0fc",
- "type" : "interface physique",

5. Créez un nouvel hôte SNMPv3

Dans FDM API Explorer, sélectionnez SNMP, puis POST /object/snmphosts/ sous SNMP

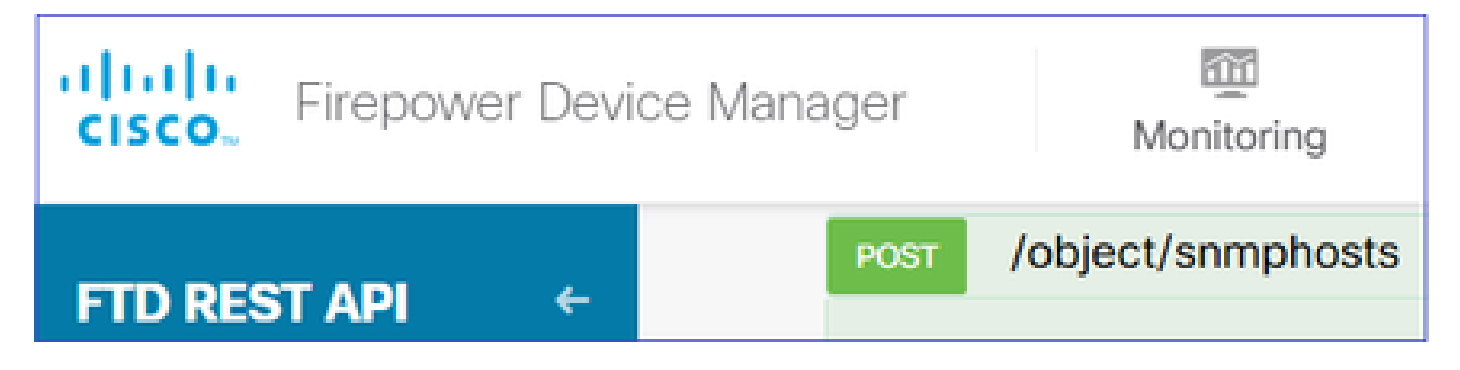

Utilisez ce fichier JSON comme modèle. Copiez et collez les données des étapes précédentes dans le modèle en conséquence :

```
ł
"version": null,
"name": "snmpv3-host",
"description": null,
"managerAddress": {
"version": "bsha3bhghu3vmk",
"name": "snmpHost",
"id": "1d10ce6d-49de-11eb-a432-e320cd56d5af",
"type": "networkobject"
},
"pollEnabled": true,
"trapEnabled": true,
"securityConfiguration": {
"authentication": {
"version": "bmwzw4iw7php7",
"name": "snmpUser",
"id": "65da6c50-49df-11eb-a432-e7823944dabc",
"type": "snmpuser"
},
"type": "snmpv3securityconfiguration"
},
"interface": {
"version": "kkpkibjlu6qro",
"name": "inside",
"id": "fc3d07d4-49d2-11eb-85a8-65aec636a0fc",
"type": "physicalinterface"
},
"id": null,
"type": "snmphost"
}
```

Remarque :

- Remplacez la valeur dans managerAddress id, type, version et name par les informations que vous avez reçues de l'étape 1
- Remplacez la valeur de l'authentification par les informations que vous avez reçues à l'étape

2

- Remplacez la valeur de l'interface par les données que vous avez reçues à l'étape 3
- Pour SNMP2, il n'existe aucune authentification et le type est snmpv2csecurityconfiguration au lieu de snmpv3securityconfiguration

Copier les données JSON modifiées dans la section body

| CISCO. Firepower Device                                          | Manager                                      | Monitoring                                                                                | Ø<br>Policies                                                                                                    |              | Device: FP1120-1 |
|------------------------------------------------------------------|----------------------------------------------|-------------------------------------------------------------------------------------------|----------------------------------------------------------------------------------------------------|--------------|------------------|
| FTD REST API       ←         API Explorer          Error Catalog | Response (<br>Parameter<br>Parameter<br>body | Content Type a Value Value ( "versior "name": "descrig "manager "versior "name": Paramete | application/json<br>": null,<br>"snmpv3-host",<br>ption": null,<br>rAddress": {<br>n": "bsha3bhghu<br>"snmpHost",<br>er content type: | ✓<br>I3vmk", | Description      |

Faites défiler l'écran vers le bas et sélectionnez le bouton TRY IT OUT! pour exécuter l'appel API. Un appel réussi renvoie le code de réponse 200.

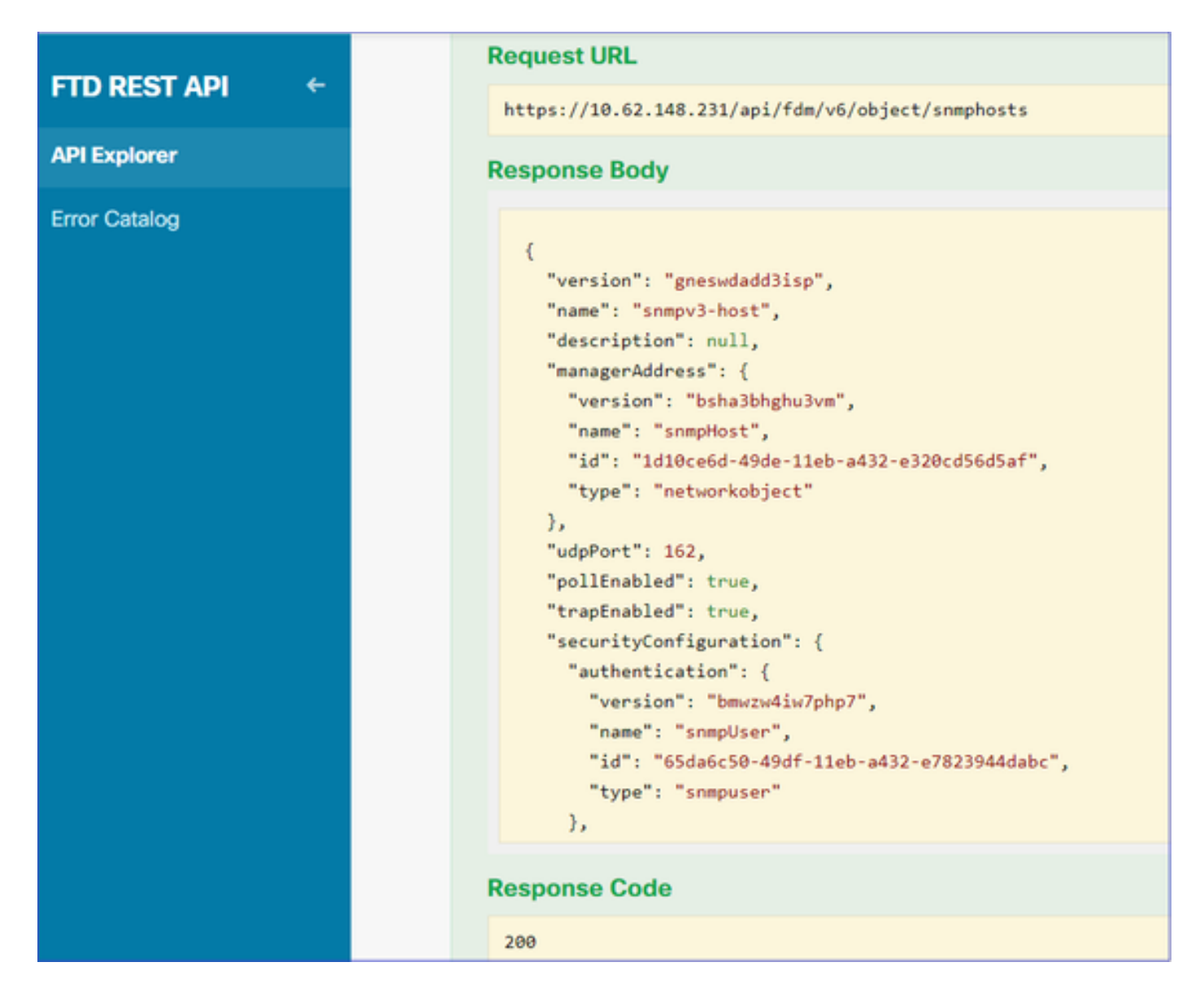

Accédez à l'interface utilisateur graphique de FDM et déployez les modifications. Vous pouvez voir la plupart des configurations SNMP :

| Pe | ending Changes                                                                         |                                                                                                    | @ ×        |
|----|----------------------------------------------------------------------------------------|----------------------------------------------------------------------------------------------------|------------|
| 0  | Last Deployment Completed Successfully<br>29 Dec 2020 02:32 PM. See Deployment History |                                                                                                    |            |
|    | Deployed Version (29 Dec 2020 02:32 PM)                                                | Pending Version                                                                                                    | C LEGEND   |
| 0  | Network Object Added: snmpHost                                                         |                                                                                                    | A          |
|    |                                                                                        | <pre>subType: Host<br/>value: 192.168.203.61<br/>isSystemDefined: false<br/>dnsResolution: IPV4_ONLY<br/>description: SNMP Server Host<br/>name: snmpHost</pre> |            |
| 0  | snmphost Added: snmpv3-host                                                            |                                                                                                    |            |
|    | -                                                                                      | udpPort: 162<br>pollEnabled: true<br>trapEnabled: true<br>name: snmpv3-host                                                                                     |            |
|    | <pre>snmpInterface:<br/>-</pre>                                                        | inside                                                                                                    |            |
|    | managerAddress:<br>-<br>securityConfiguration.authentication:                          | snmpHost                                                                                                    |            |
| м  | IORE ACTIONS V                                                                         | CANCEL                                                                                                    | DEPLOY NOW |

# SNMP v2c

Pour v2c, vous n'avez pas besoin de créer un utilisateur, mais vous devez tout de même :

- 1. Créer une configuration d'objet réseau (comme décrit dans la section SNMPv3)
- 2. Obtenir les informations d'interface (comme décrit dans la section SNMPv3)
- 3. Créer un nouvel objet hôte SNMPv2c

Voici un exemple de charge utile JSON qui crée un objet SNMPv2c :

```
{
    "version": null,
    "name": "snmpv2-Host",
    "description": null,
    "managerAddress": {
    "version": "bsha3bhghu3vmk",
    "name": "snmpv4hostgrp",
    "id": "ldl0ce6d-49de-11eb-a432-e320cd56d5af",
    "type": "networkobject"
    },
    "pollEnabled": true,
    "trapEnabled": true,
    "trapEnabled": true,
    "securityConfiguration": {
    "community": "cisco123",
    "type": "snmpv2csecurityconfiguration"
```

```
},
"interface": {
"version": "kkpkibjlu6qro",
"name": "inside",
"id": "fc3d07d4-49d2-11eb-85a8-65aec636a0fc",
"type": "physicalinterface"
},
"id": null,
"type": "snmphost"
}
```

### Utilisez la méthode POST pour déployer la charge utile JSON :

| CISCO. Firepower Device Ma | nager M                    | Monitoring                                                         | Policies                                                                                | Objects         | Device | : FP1120-1  |
|----------------------------|----------------------------|--------------------------------------------------------------------|-----------------------------------------------------------------------------------------|-----------------|--------|-------------|
| FTD REST API ←             | Response Cor<br>Parameters | ntent Type ap                                                      | plication/json                                                                          | ~               |        |             |
| API Explorer               | Parameter                  | Value                                                              |                                                                                         |                 |        | Description |
| Error Catalog              | body                       | {<br>"version"<br>"descript<br>"managerA<br>"version"<br>"name": " | : null,<br>snmpv2-Host",<br>ion": null,<br>ddress": {<br>: "bsha3bhghu<br>snmpv4hostgrp | 3vmk",<br>",    | •      |             |
|                            |                            | Parameter                                                          | content type:                                                                           | application/jso | n 🗸    |             |

Faites défiler l'affichage vers le bas et sélectionnez le bouton TRY IT OUT ! pour exécuter l'appel API. Un appel réussi renvoie le code de réponse 200.

| ETD REST API ← | Request URL                                                                                                    |
|----------------|----------------------------------------------------------------------------------------------------|
|                | https://10.62.148.231/api/fdm/v6/object/snmphosts                                                                                                    |
| API Explorer   | Response Body                                                                                                    |
| Error Catalog  | <pre>/;     "udpPort": 162,     "pollEnabled": true,     "trapEnabled": true,     "securityConfiguration": {         "community": "***********,         "type": "snmpv2csecurityconfiguration"      },      "interface": {         "version": "kkpkibjlu6qro",         "name": "inside",         "hardwareName": "Ethernet1/2",         "fid": "fc3d07d4-49d2-11eb-85a8-65aec636a0fc",         "type": "physicalinterface"      },      "id": "fc3d07d4-49d2-11eb-a432-e76cd376bca7",      "type": "snmphost",         "links": {             "self": "https://10.62.148.231/ap1/fdm/v6/object/snmphosts/1bfbd1f0-4ac6-11eb-a432-e76cd376bca7"      }      }      Response Code </pre> |
|                | 200                                                                                                    |

# Suppression de la configuration SNMP

Étape 1.

Obtenez les informations sur l'hôte SNMP (SNMP > /object/snmphosts) :

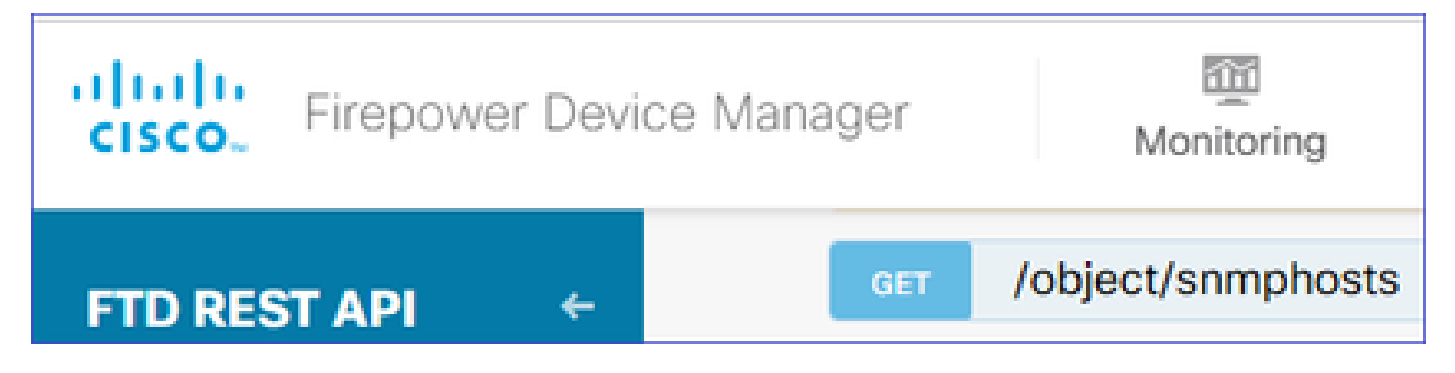

Faites défiler l'affichage vers le bas et sélectionnez le bouton TRY IT OUT ! pour exécuter l'appel API. Un appel réussi renvoie le code de réponse 200.

Vous obtenez une liste d'objets. Notez l'ID de l'objet snmphost que vous souhaitez supprimer :

```
<#root>
{
"items": [
{
"version": "ofaasthu26ulx",
"name": "snmpv2-Host",
"description": null,
"managerAddress": {
"version": "bsha3bhghu3vm",
"name": "snmpHost",
"id": "1d10ce6d-49de-11eb-a432-e320cd56d5af",
"type": "networkobject"
},
"udpPort": 162,
"pollEnabled": true,
"trapEnabled": true,
"securityConfiguration": {
"community": "********
"type": "snmpv2csecurityconfiguration"
},
"interface": {
"version": "kkpkibjlu6qro",¬
"name": "inside",
"hardwareName": "Ethernet1/2",
"id": "fc3d07d4-49d2-11eb-85a8-65aec636a0fc",
"type": "physicalinterface"
},
"id": "
1bfbd1f0-4ac6-11eb-a432-e76cd376bca7
۳,
"type": "snmphost",
"links": {
"self": "https://10.62.148.231/api/fdm/v6/object/snmphosts/1bfbd1f0-4ac6-11eb-a432-e76cd376bca7"
```

# Étape 2.

Choisissez l'option DELETE dans SNMP > /object/snmphosts{objId}. Collez l'ID que vous avez collecté à l'étape 1 :

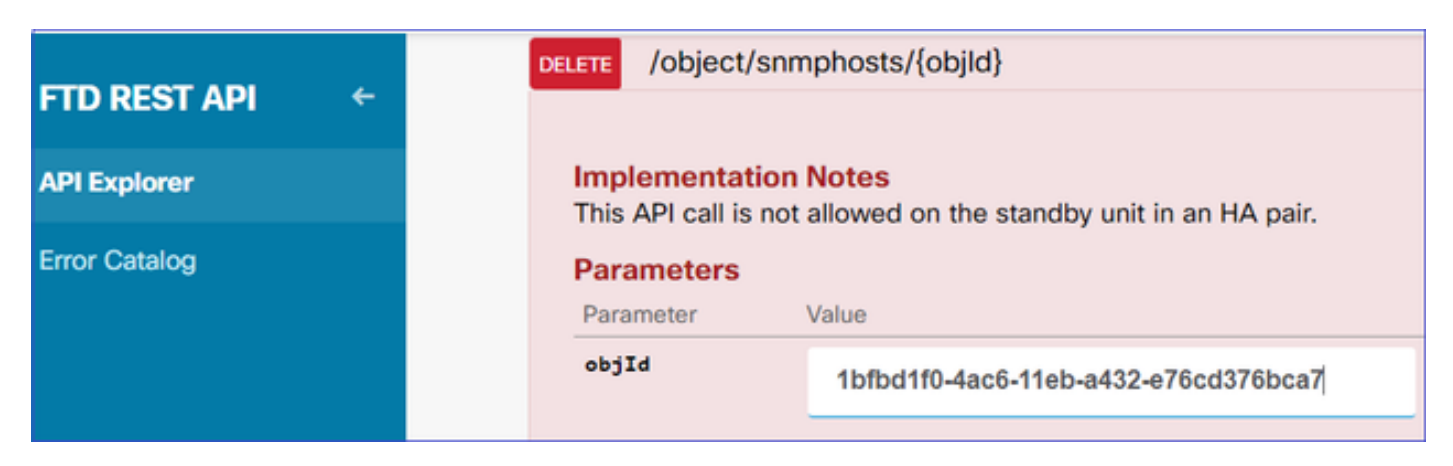

Faites défiler l'affichage vers le bas et sélectionnez le bouton TRY IT OUT ! pour exécuter l'appel API. L'appel renvoie le code de réponse 400.

| Response Code                                                                                                    |  |  |  |  |  |  |
|----------------------------------------------------------------------------------------------------|--|--|--|--|--|--|
| 400                                                                                                    |  |  |  |  |  |  |
| Response Headers                                                                                                    |  |  |  |  |  |  |
| <pre>{     "accept-ranges": "bytes",     "cache-control": "no-cache, no-store",     "connection": "close",     "content-type": "application/json;charset=UTF-8",     "date": "Wed, 30 Dec 2020 18:00:41 GMT",     "expires": "0",     "pragma": "no-cache",     "server": "Apache",     "strict-transport-security": "max-age=63072000; includeSubdomains; preload, max-age=31536000 ; includeSubDomains",     "transfer-encoding": "chunked",     "x-content-type-options": "nosniff",     "x-frame-options": "SAMEORIGIN, SAMEORIGIN",     "x-xss-protection": "1; mode=block" }</pre> |  |  |  |  |  |  |

Étape 3.

Déployez la modification :

| Pending Changes                                                                                                    |                                                                                                    |                                           |    | ×     |   |  |
|----------------------------------------------------------------------------------------------------|----------------------------------------------------------------------------------------------------|-------------------------------------------|----|-------|---|--|
| Deployment is in progress<br>It may take a few minutes to complete. Go to Deployment History to see what is deployed |                                                                                                    |                                           |    |       |   |  |
|                                                                                                    | Deployed Version (30 Dec 2020 06:42 PM)                                                                                                    | Pending Version                           | 0  | LEGEN | D |  |
| snmphost Removed: snmpv2-Host                                                                                        |                                                                                                    |                                           |    |       | * |  |
|                                                                                                    | <pre>securityConfiguration.community.masked: false securityConfiguration.community.encryptedString: *** udpPort: 162 pollEnabled: true trapEnabled: true name: snmpV2-Host snmpInterface: inside managerAddress: snmpHost</pre> | -<br>-<br>-<br>-<br>-<br>-<br>-<br>-<br>- |    |       | + |  |
|                                                                                                    |                                                                                                    |                                           | ОК |       |   |  |

Le déploiement supprime les informations d'hôte :

#### <#root>

FP1120-1#

```
show run snmp-server
```

```
snmp-server group AUTH v3 auth
snmp-server group PRIV v3 priv
snmp-server group NOAUTH v3 noauth
snmp-server location null
snmp-server contact null
snmp-server community *****
```

snmpwalk pour v2c échoue :

#### <#root>

root@kali2:~#

snmpwalk -v2c -c cisco123 -OS 192.168.203.71

Timeout: No Response from 192.168.203.71

Pour v3, vous devez supprimer les objets dans cet ordre.

1. Hôte SNMP (le code de retour réussi est 204)

2. Utilisateur SNMP (le code de retour réussi est 204)

Si vous essayez de supprimer les objets dans le mauvais ordre, vous obtenez cette erreur :

<#root>

```
{
"error": {
"severity": "ERROR",
"key": "Validation",
"messages": [
{
"description": "You cannot delete the object because it contains SNMPHost: snmpv3-host2, SNMPHost: snmp
```

You must remove the object from all parts of the configuration before you can delete it.",

```
"code": "deleteObjWithRel",
"location": ""
}
]
}
```

# Vérifier

Vérification SNMP v3

Après le déploiement, accédez à l'interface de ligne de commande FTD pour vérifier la configuration SNMP. Notez que la valeur engineID est générée automatiquement.

<#root>

FP1120-1#

connect ftd

>

```
system support diagnostic-cli
```

Attaching to Diagnostic CLI ... Press 'Ctrl+a then d' to detach. Type help or '?' for a list of available commands.

FP1120-1>

enable

Password: FP1120-1#

show run all snmp-server

```
snmp-server group AUTH v3 auth
snmp-server group PRIV v3 priv
snmp-server group NOAUTH v3 noauth
snmp-server user snmpUser PRIV v3
engineID 80000009febdf0129a799ef469aba2d5fcf1bfd7e86135a1f8
encrypted auth sha ca:1b:18:f3:62:b1:63:7e:92:34:92:b3:cf:54:86:f9:8e:2a:4c:fd priv aes 128 ca:1b:18:f3
snmp-server listen-port 161
snmp-server host inside 192.168.203.61 version 3 snmpUser udp-port 162
snmp-server location null
snmp-server contact null
snmp-server community *****
snmp-server enable traps snmp authentication linkup linkdown coldstart warmstart
no snmp-server enable traps syslog
no snmp-server enable traps ipsec start stop
no snmp-server enable traps entity config-change fru-insert fru-remove fan-failure power-supply power-s
no snmp-server enable traps memory-threshold
no snmp-server enable traps interface-threshold
no snmp-server enable traps remote-access session-threshold-exceeded
no snmp-server enable traps connection-limit-reached
no snmp-server enable traps cpu threshold rising
no snmp-server enable traps ikev2 start stop
no snmp-server enable traps nat packet-discard
no snmp-server enable traps config
no snmp-server enable traps failover-state
no snmp-server enable traps cluster-state
snmp-server enable oid mempool
snmp-server enable
test de snmpwalk
<#root>
root@kali2:~#
snmpwalk -v3 -l authPriv -u snmpUser -a SHA -A cisco123 -x AES -X cisco123 192.168.203.71
iso.3.6.1.2.1.1.1.0 = STRING: "Cisco Firepower Threat Defense, Version 6.7.0 (Build 65), ASA Version 9.
iso.3.6.1.2.1.1.2.0 = OID: iso.3.6.1.4.1.9.1.2663
iso.3.6.1.2.1.1.3.0 = Timeticks: (1616700) 4:29:27.00
iso.3.6.1.2.1.1.4.0 = STRING: "null"
iso.3.6.1.2.1.1.5.0 = STRING: "FP1120-1"
iso.3.6.1.2.1.1.6.0 = STRING: "null"
iso.3.6.1.2.1.1.7.0 = INTEGER: 4
```

• • •

## Vérification de SNMP v2c

<#root>

FP1120-1#

show run snmp-server

```
snmp-server host inside 192.168.203.61 community ***** version 2c
```

```
snmp-server location null
snmp-server contact null
snmp-server community *****
```

snmpwalk pour v2c :

#### <#root>

```
root@kali2:~#
```

```
snmpwalk -v2c -c cisco123 -OS 192.168.203.71
```

```
iso.3.6.1.2.1.1.1.0 = STRING: "Cisco Firepower Threat Defense, Version 6.7.0 (Build 65), ASA Version 9.
iso.3.6.1.2.1.1.2.0 = OID: iso.3.6.1.4.1.9.1.2663
iso.3.6.1.2.1.1.3.0 = Timeticks: (10482200) 1 day, 5:07:02.00
iso.3.6.1.2.1.1.4.0 = STRING: "null"
iso.3.6.1.2.1.1.5.0 = STRING: "FP1120-1"
iso.3.6.1.2.1.1.6.0 = STRING: "null"
iso.3.6.1.2.1.1.7.0 = INTEGER: 4
```

# Dépannage

Activez la capture avec trace sur le pare-feu :

#### <#root>

FP1120-1#

capture CAPI trace interface inside match udp any any eq snmp

Utilisez l'outil snmpwalk et vérifiez que vous pouvez voir les paquets :

<#root>

FP1120-1#

show capture

capture CAPI type raw-data trace interface inside

[Capturing - 3137 bytes]

match udp any any eq snmp

Le contenu de la capture :

<#root>

FP1120-1#

show capture CAPI

154 packets captured

| 1: | 17:04:16.720131 | 192.168.203.61.51308 | > 192.168.203.71.161: | udp 39  |
|----|-----------------|----------------------|-----------------------|---------|
| 2: | 17:04:16.722252 | 192.168.203.71.161 > | 192.168.203.61.51308: | udp 119 |
| 3: | 17:04:16.722679 | 192.168.203.61.51308 | > 192.168.203.71.161: | udp 42  |
| 4: | 17:04:16.756400 | 192.168.203.71.161 > | 192.168.203.61.51308: | udp 51  |
| 5: | 17:04:16.756918 | 192.168.203.61.51308 | > 192.168.203.71.161: | udp 42  |

Vérifiez que les compteurs de statistiques du serveur SNMP affichent les requêtes et réponses Get ou Get-next SNMP :

<#root>

FP1120-1#

show snmp-server statistics

62 SNMP packets input

0 Bad SNMP version errors0 Unknown community name0 Illegal operation for community name supplied0 Encoding errors

58 Number of requested variables

0 Number of altered variables
0 Get-request PDUs

58 Get-next PDUs

0 Get-bulk PDUs
0 Set-request PDUs (Not supported)

58 SNMP packets output

O Too big errors (Maximum packet size 1500) O No such name errors O Bad values errors O General errors

58 Response PDUs

0 Trap PDUs

Suivre un paquet entrant. Le paquet est UN-NAT vers l'interface NLP interne :

<#root>

FP1120-1#

show capture CAPI packet-number 1 trace

30 packets captured

1: 17:04:16.720131 192.168.203.61.51308 > 192.168.203.71.

161

: udp 39 Phase: 1 Type: CAPTURE Subtype: Result: ALLOW Config: Additional Information: MAC Access list

Phase: 2 Type: ACCESS-LIST Subtype: Result: ALLOW Config: Implicit Rule Additional Information: MAC Access list

Phase: 3

Type: UN-NAT

Subtype: static Result: ALLOW Config: Additional Information: NAT divert to egress interface nlp\_int\_tap(vrfid:0) Untranslate 192.168.203.71/161 to 169.254.1.3/4161 Phase: 4 Type: ACCESS-LIST Subtype: Result: ALLOW Config: Implicit Rule Additional Information: Phase: 5 Type: NAT Subtype: per-session Result: ALLOW Config: Additional Information: Phase: 6 Type: IP-OPTIONS Subtype: Result: ALLOW Config: Additional Information: Phase: 7 Type: NAT Subtype: rpf-check Result: ALLOW Config: Additional Information: Phase: 8 Type: NAT Subtype: per-session Result: ALLOW Config: Additional Information: Phase: 9 Type: FLOW-CREATION Subtype: Result: ALLOW Config: Additional Information: New flow created with id 1078, packet dispatched to next module Phase: 10 Type: INPUT-ROUTE-LOOKUP-FROM-OUTPUT-ROUTE-LOOKUP Subtype: Resolve Preferred Egress interface Result: ALLOW Config: Additional Information:

Found next-hop 169.254.1.3 using egress ifc nlp\_int\_tap(vrfid:0)

```
Phase: 11
Type: ADJACENCY-LOOKUP
Subtype: Resolve Nexthop IP address to MAC
Result: ALLOW
Config:
Additional Information:
Found adjacency entry for Next-hop 169.254.1.3 on interface nlp_int_tap
Adjacency :Active
MAC address 3208.e2f2.b5f9 hits 0 reference 1
Result:
input-interface: inside(vrfid:0)
input-status: up
input-line-status: up
output-interface: nlp_int_tap(vrfid:0)
output-status: up
output-line-status: up
Action: allow
La règle NAT est déployée automatiquement dans le cadre de la configuration SNMP :
```

```
<#root>
```

FP1120-1#

show nat

```
Manual NAT Policies (Section 1)
1 (nlp_int_tap) to (inside) source dynamic nlp_client_0_192.168.203.61_intf4 interface destination stat
translate_hits = 0, untranslate_hits = 0
```

```
Auto NAT Policies (Section 2)
```

```
•••
```

```
2 (nlp_int_tap) to (inside) source static nlp_server_0_snmp_intf4 interface service udp 4161 snmp
```

```
translate_hits = 0, untranslate_hits = 2
```

Sur le port principal, UDP 4161 écoute le trafic SNMP :

#### <#root>

>

expert

admin@FP1120-1:~\$

```
sudo netstat -an | grep 4161
```

Password: udp 0 0 169.254.1.3:4161 0.0.0.0:\* udp6 0 0 fd00:0:0:1::3:4161 :::\*

En cas de configuration incorrecte ou incomplète, le paquet SNMP entrant est abandonné car il n'y a pas de phase UN-NAT :

#### <#root>

FP1120-1#

show cap CAPI packet-number 1 trace

6 packets captured

1: 18:36:35.868485 192.168.203.61.50105 > 192.168.203.71.

161

: udp 42 Phase: 1 Type: CAPTURE Subtype: Result: ALLOW Config: Additional Information: MAC Access list Phase: 2 Type: ACCESS-LIST Subtype: Result: ALLOW Config: Implicit Rule Additional Information: MAC Access list Phase: 3 Type: ROUTE-LOOKUP Subtype: No ECMP load balancing Result: ALLOW Config: Additional Information: Destination is locally connected. No ECMP load balancing. Phase: 4 Type: NAT Subtype: per-session Result: ALLOW Config: Additional Information:

Phase: 5

Type: ACCESS-LIST

Subtype:

Result: DROP

Config: Implicit Rule Additional Information:

Result: input-interface: inside(vrfid:0) input-status: up input-line-status: up Action: drop

Drop-reason: (acl-drop) Flow is denied by configured rule, Drop-location: frame 0x0000557415b6347d flow

Les syslog FTD LINA indiquent que le paquet entrant est rejeté :

#### <#root>

FP1120-1#

show log | include 161

Dec 30 2020 18:36:38: %FTD-7-710005: UDP request discarded from 192.168.203.61/50105 to inside:192.168. Dec 30 2020 18:36:39: %FTD-7-710005: UDP request discarded from 192.168.203.61/50105 to inside:192.168.

# Informations connexes

- <u>Guide de configuration de Cisco Firepower Threat Defense pour Firepower Device Manager,</u> version 6.7
- Guide de l'API REST de Cisco Firepower Threat Defense
- Notes de version de Cisco Firepower, version 6.7.0

# À propos de cette traduction

Cisco a traduit ce document en traduction automatisée vérifiée par une personne dans le cadre d'un service mondial permettant à nos utilisateurs d'obtenir le contenu d'assistance dans leur propre langue.

Il convient cependant de noter que même la meilleure traduction automatisée ne sera pas aussi précise que celle fournie par un traducteur professionnel.

# À propos de cette traduction

Cisco a traduit ce document en traduction automatisée vérifiée par une personne dans le cadre d'un service mondial permettant à nos utilisateurs d'obtenir le contenu d'assistance dans leur propre langue.

Il convient cependant de noter que même la meilleure traduction automatisée ne sera pas aussi précise que celle fournie par un traducteur professionnel.

# À propos de cette traduction

Cisco a traduit ce document en traduction automatisée vérifiée par une personne dans le cadre d'un service mondial permettant à nos utilisateurs d'obtenir le contenu d'assistance dans leur propre langue.

Il convient cependant de noter que même la meilleure traduction automatisée ne sera pas aussi précise que celle fournie par un traducteur professionnel.